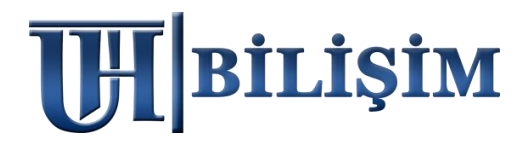

# <u>2022 MARSİS V2</u> <u>" ANİ GELİŞEN " BİLGİSAYAR DEĞİŞİKLİĞİ</u> <u>ÖNCESİ VE SONRASI İŞLEMLER</u>

### <u>TEKNİK SERVİS TARİFESİ</u>

1. Ekteki işlemleri senaryoya uygun bir şekilde kullanıcı kendisi yapar ise ( ÜCRETSİZ ) 2. Ekteki işlemleri UHT Bilişim Personelinin yapması istenir ise ( теклік servis üCreti 100 т.)

## ÖNEMLİ BİLGİLENDİRME

Marsis, masaüstü uygulamasıdır. Bu sebeple lisans kodları anakart ve işlemciye göre şifrelenir. Mevcut lisans kodu, anakart ve işlemci değişmediği sürece ömür boyu aynı bilgisayarda eşleşir. <u>Anakart ve işlemcide bir değişiklik olursa lisans kodu eşleşmez.</u>

<u>BİLGİSAYAR DEĞİŞİKLİĞİ SONRASI UYGULANACAK ADIMLAR</u>

- <u>C DİSK'te MARSİS klasörü yok ise</u> harddiskten yedek adımlarını geçiniz, 4. Adım olan kurulum aşamasından devam ediniz.
- <u>C DİSK'te MARSİS klasörü var ise</u> (değişiklik sonrası kopyalamış olabilirsiniz) **1. Adımdan** başlayınız.

1) HARDDİSKTEN VERİ YEDEĞİ ALABİLME;

Programı kullanırken aldığınız *güncel manuel yedekleriniz* var ise onu kullanabilirsiniz.

Eğer yok ise **otomatik yedek** klasörünüzü kontrol etmelisiniz. Otomatik yedekler, konumunu değiştirmediğiniz sürece C diske kaydedilir, değiştirdiyseniz seçtiğiniz diski kontrol ediniz.

Bilgisayarınız > C Disk > Marsis adlı data klasöründe **Yedek** adlı bir klasör olmalı > (Eğer bilgisayarınızdaki yapı ve sistemler sağlıklı çalıştıysa program otomatik yedek alabilmiş demektir)

| 📙 🖻 Bu bilgisayar 🦻 Windows (C:) 🤉 | marsis yedek < <bilg< th=""><th>isayarınızdaki klas</th><th>ör yoludur</th></bilg<> | isayarınızdaki klas | ör yoludur |
|------------------------------------|-------------------------------------------------------------------------------------|---------------------|------------|
| Ad                                 | Değiştirme tarihi                                                                   | Tür                 | Boyut      |
| 🌌 31-1-2022-13-41-49.zip           | 31.01.2022 13:42                                                                    | WinRAR ZIP arşivi   | 4 KB       |
| 🎦 28-1-2022-14-27-29.zip           | 28.01.2022 14:27                                                                    | WinRAR ZIP arşivi   | 4 KB       |
| 🔯 27-1-2022-15-29-29.zip           | 27.01.2022 15:29                                                                    | WinRAR ZIP arşivi   | 4 KB       |
| 🚰 25-1-2022-16-17-22.zip           | 25.01.2022 16:17                                                                    | WinRAR ZIP arşivi   | 3 KB       |

Yedek adlı klasördeki en *güncel* tarihli ZİP yedek dosyanızı bulunuz, *sağ tıklayınız*, ZİP konumundan çıkartınız (*Buraya çıkart ya da Buraya ayıkla seçeneği tıklanmalı*) > ZİP içerisindeki *MRS uzantılı dosya manuel yedek* dosyanızdır, boyutuna dikkat ediniz (1-10 kb gibi küçük olmamalı), diğer yedeklere göre boyutu düzenli artış göstermiş olmalıdır.

| 📕 > Bu bilgisayar > Windows (C:) > marsis > yedek |                   |                   |       |  |  |
|---------------------------------------------------|-------------------|-------------------|-------|--|--|
| Ad                                                | Değiştirme tarihi | Tür               | Boyut |  |  |
| S1-1-2022-13-41-49.zip                            | 31.01.2022 13:42  | WinRAR ZIP arsivi | 4 KB  |  |  |
| 31-1-2022-13-41-49.mrs                            | 31.01.2022 13:41  | MRS Dosyası       | 16 KB |  |  |
| 28-1-2022-14-27-29.zip                            | 28.01.2022 14:27  | WinRAR ZIP arşivi | 4 KB  |  |  |
| 🌌 27-1-2022-15-29-29.zip                          | 27.01.2022 15:29  | WinRAR ZIP arşivi | 4 KB  |  |  |
| 12-11-2022-16-17-22.zip                           | 25.01.2022 16:17  | WinRAR ZIP arşivi | 3 KB  |  |  |

#### 2) RESİM YEDEĞİ ALABİLME;

Satış ekranında kullandığınız *kısayol resimleriniz* varsa ; Bilgisayarınız > C Disk > Marsis > Resim klasörünü alınız.

| 📕 👌 Bu bilg | Bu bilgisayar Windows (C:) marsis << Bilgisayarınızdaki klasör yoludur |                   |               |       |  |  |  |
|-------------|------------------------------------------------------------------------|-------------------|---------------|-------|--|--|--|
| Ad          |                                                                        | Değiştirme tarihi | Tür ^         | Boyut |  |  |  |
| 📜 resim     |                                                                        | 18.08.2021 10:37  | Dosya klasörü |       |  |  |  |
| resimc      |                                                                        | 18.08.2021 10:37  | Dosya klasörü |       |  |  |  |
| 📕 sql       |                                                                        | 18.08.2021 10:37  | Dosya klasörü |       |  |  |  |
| 📕 yedek     |                                                                        | 31.01.2022 13:42  | Dosya klasörü |       |  |  |  |

#### 3) C DİSKTE MARSİS KLASÖRÜ VAR İSE SİLME, DÜZENLEME VEYA TAŞIMA;

Amacımız; programı yeniden kuracağınız için C diskte Marsis adında klasör olmamalı, eğer olursa program zaten kurulu der ve yeniden yüklenemez.

Yedeklerimi sağlıklı bir şekilde aldığıma eminim diyorsanız; Marsis data klasörünü C disk üzerinden komple <u>silebilirsiniz</u>. Ne olur ne olmaz data klasörü dursun</u> derseniz de <u>klasörün adını değiştirebilirsiniz</u> (Örnek marsisx gibi) veya mevcut marsis klasörünü bilgisayarda <u>başka bir konuma taşıyabilirsiniz.</u> Bazı Windows işletim sistemi sürümleri, sistem diskinde klasör düzenlemeye, silmeye veya taşımaya direkt izin vermiyor. *Bu durumda yapmanız gerekenler ektedir :* 

 1.Adım: Bilgisayarınız > Başlat menüsü arama çubuğuna > hizmetler yazınız > Hizmetler (uygulama) tıklayınız > gelen ekranda u harfine basınız > uht bilişim servisine sağ tık yapınız > hizmeti durdura basınız, servis durdurulduktan sonra C diskteki Marsis data klasörünü silebilir, klasör adını düzenleyebilir veya farklı konuma taşıyabilirsiniz. <u>1.Adım ile sonuca ulaştıysanız, 2.Adımı uygulamanıza gerek yoktur.</u>

**2.Adım:** Bilgisayarınızı yeniden başlatınız, <u>1.Adımı tekrar uygulayınız</u> (Çünkü durdurduğunuz servis otomatik olarak yeniden başlayacaktır), C diskinize giriniz, Marsis data klasörünü silebilir, klasör adını düzenleyebilir veya farklı konuma taşıyabilirsiniz.

#### 4) YENİDEN MARSİS KURULUMU;

uhtbilisim.com üzerindeki demo indir butonu ile programı yükleyiniz. Her zaman en güncel setup dosyası sitede bulunur, setup dosyalarını saklamayınız, daima site üzerinden en yeni sürümü indiriniz.

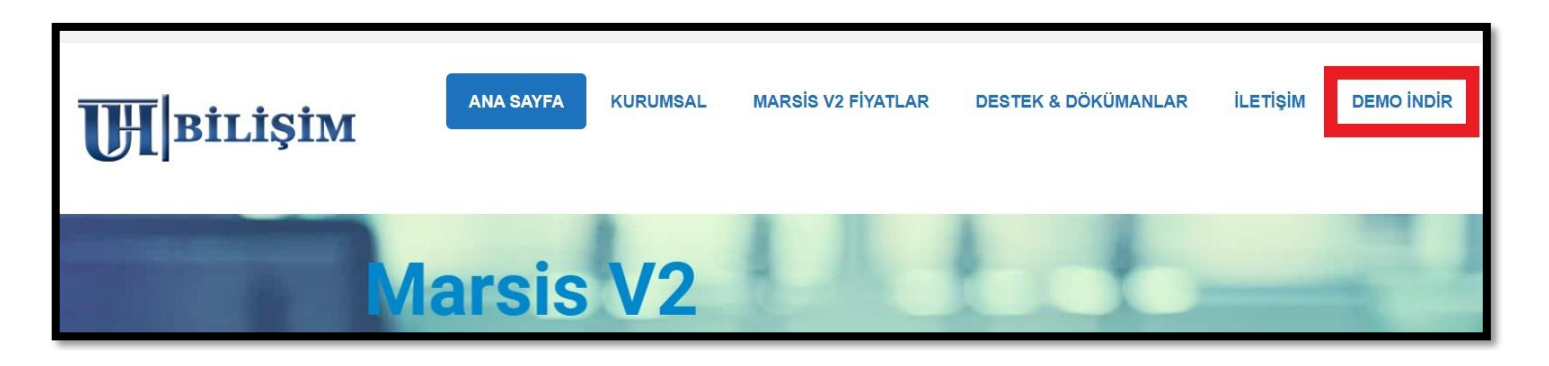

Kurulum, internet bağlantınızın kopması veya bazı <u>ücretsiz</u> virüs programlarının taraması sebepli **yarıda kalabiliyor**, bu gibi durumlarda sistem diskine data klasörü yarım şekilde oluşuyor.

| E                                                         | MARSİS<br>Barkodlu Satış Programları<br>www.uhtbilisim.com                                             |                                                        |
|-----------------------------------------------------------|----------------------------------------------------------------------------------------------------|--------------------------------------------------------|
| Kuruluma başlarken girdi<br>gsm numarası aynı o<br>lisans | ğiniz gsm numarası ile aktivasyo<br>Imak zorundadır. İki farklı numarı<br>Iamada eşleşme sağlanamayaca | n yaparken gireceğiniz<br>a girilmesi halinde<br>ktır. |
| İsim Soyisim :                                            | UHT BİLİŞİM YAZILIM                                                                                    |                                                        |
| Cep Telefonu :                                            | 0 5321118212                                                                                           | GÖNDER                                                 |
| Doğrulama Kodu :                                          | 154402                                                                                                 | KUD                                                    |

Normal koşulda kurulum ortalama 2-3 dakika içinde tamamlanır. *Kurulumunuz sorunsuz tamamlandıysa aşağıdaki adımları dikkate almanıza gerek yoktur.* Bu adımlar ekteki görselde yaşanan durum ile alakalı yönlendirmedir.

*Görseldeki gibi yeşil alanın dolması fakat ilerlememesi*, internet bağlantınızın koptuğu veya virüs programları kaynaklı taramaya takıldığı ve **kurulumun yarıda kaldığı** anlamına geliyor.

Bilgisayarınızın C diskine girip Marsis klasörünü görüntüleyebilirsiniz.

Yapmanız gereken; C disk üzerindeki <u>Marsis klasörünü komple silmek</u>, <u>internet bağlantınızın</u> sağlıklı olduğuna emin olmak, <u>virüs programlarınız varsa korumasını duraklatmak,</u> sonrasında Marsis kurulumunu deneyebilirsiniz.

 Bazı Windows işletim sistemi sürümleri, sistem diskinde klasör düzenlemeye veya silmeye direkt izin vermiyor. *Bu durumu yaşarsanız;* Bilgisayarınızı yeniden başlatınız, C diskinize giriniz, Marsis data klasörünü silmenize izin verecektir.

#### 5) KURULUM SONRASI YEDEĞİ GERİ YÜKLEME;

Programı kullanırken aldığınız *güncel manuel yedekleriniz* var ise onu kullanabilirsiniz.

.MRS uzantılı yedek dosyanızı Marsis DEMO > Yardım Menüsü > Yedekleme işlemlerinden geri yükleyiniz. Kısayol resimleriniz varsa Bilgisayarınız > C Disk > Marsis > Resim klasörüne yükleyiniz.

| 🔡 UHT BİLİŞİM >> Barkodlu Satış Programları |                            |               |                 |                 |               | - 🗆 X               |                       |                   |
|---------------------------------------------|----------------------------|---------------|-----------------|-----------------|---------------|---------------------|-----------------------|-------------------|
|                                             | Satış Modülü 📋 Ürün Modülü | 🖸 Kasa Modülü | 📋 Fatura Modülü | Veresiye Modülü | Satıcı Modülü | 🕒 Kasiyer İşlemleri | 🔛 Yardım              |                   |
|                                             |                            |               |                 |                 |               |                     | UZAKTAN YARDIM        |                   |
|                                             |                            |               |                 |                 |               |                     | YEDEKLEME İŞLEMLERİ 🔸 | YEDEKLE           |
|                                             |                            |               |                 |                 | 1.0           |                     | FIRMA BILGILERI       | YEDEĞİ GERİ YÜKLE |
|                                             |                            |               | m               |                 |               |                     | PARAMETRELER          |                   |
|                                             | HIZLI SATIŞ (F1)           |               | RAPORLAR        |                 | KASA GIRIŞ    |                     | MÜŞTERİ EKRANI        | han dian          |
|                                             |                            |               |                 |                 |               |                     | ÖNEMLİ BİLGİLENDİRME  |                   |
|                                             | F_ 7                       |               | c               |                 |               |                     |                       |                   |

#### HARDDİSK sağlam değilse programa dair yedekleriniz yok ise, <u>0532 111 82 12 nolu</u> <u>whatsapp</u> hattına durumu bildiriniz, sunucu yedeğiniz kontrol edilir, gerekli bilgiler tarafınıza aktarılır.

#### <u>6) KURULUM SONRASI PROGRAMIN LİSANSLANMASI;</u>

Lisans kodları anakarta ve işlemciye göre şifrelenen özel kodlardır. Bilgisayar değiştirdiğiniz için mevcut lisans kodunuz <u>eşleşmeyecektir</u>.

1) Daha önce bilgisayar <u>değişikliği yapılmadı ise</u> ücretsiz 1 lisans kodu hakkınız bulunur, bundan yararlanabilirsiniz.

2) Daha önce bilgisayar <u>değişikliği yapıldı ise</u> ücretsiz 1 lisans kodu hakkınız tükenmiş demektir, **ücretli** lisans kodu gönderiminden yararlanabilirsiniz.

Siz kullanıcılarımız **1 lisans Bedeli ödeyerek 1 lisans koduna** sahip oluyorsunuz. Ödediğiniz ücret karşılığında lisans kodunuz gönderiliyor, <mark>Karşılıklı alışveriş burada tamamlanıyor,</mark> <u>firmamızdan alacağınız kalmıyor.</u> Bu kod ile <mark>lisanslanan bilgisayarda ömür boyu kullanım</mark> yapabilirsiniz.

Fakat yine de bilgisayarınız arızalanır veya değişim yaparsınız diye sizlere destek olması amaçlı, <u>tarafımıza herhangi bir ödeme yapılmadığı halde</u> ücretsiz 1 lisans kodu daha gönderiyoruz. <mark>Bu bahsi geçen +1 kod, hediye koddur.</mark>

Bu hakkı da tükettiğinizde, her bilgisayar ya da donanım değişikliğinde olacağı gibi, yeni bir lisans koduna ihtiyacınız olduğu için <u>sıfırdan Lisans satın almak durumundasınız</u>. Böylece 1 lisans alımına <mark>1 bilgisayar değişikliği hakkınız daha tanımlanacaktır.</mark>

Ücretli/Ücretsiz lisans hakkı sorgusu için <u>0532 111 82 12 nolu whatsapp</u> hattına durumu <mark>yazılı</mark> olarak bildiriniz, kontrol edilip gerekli bilgiler tarafınıza aktarılacaktır.

Programı kurup, yedeklerinizi yüklediyseniz kullanımınıza kaldığınız yerden devam edebilirsiniz. <u>Aktivasyon program kullanımına engel değildir.</u>

Gerekli yönlendirmeler sonrasında, Sms olarak gelecek lisans kodunuzu, *Marsis Demo > Yardım Menüsü > Aktivasyon* alanından girerek lisanslamayı tamamlayınız.

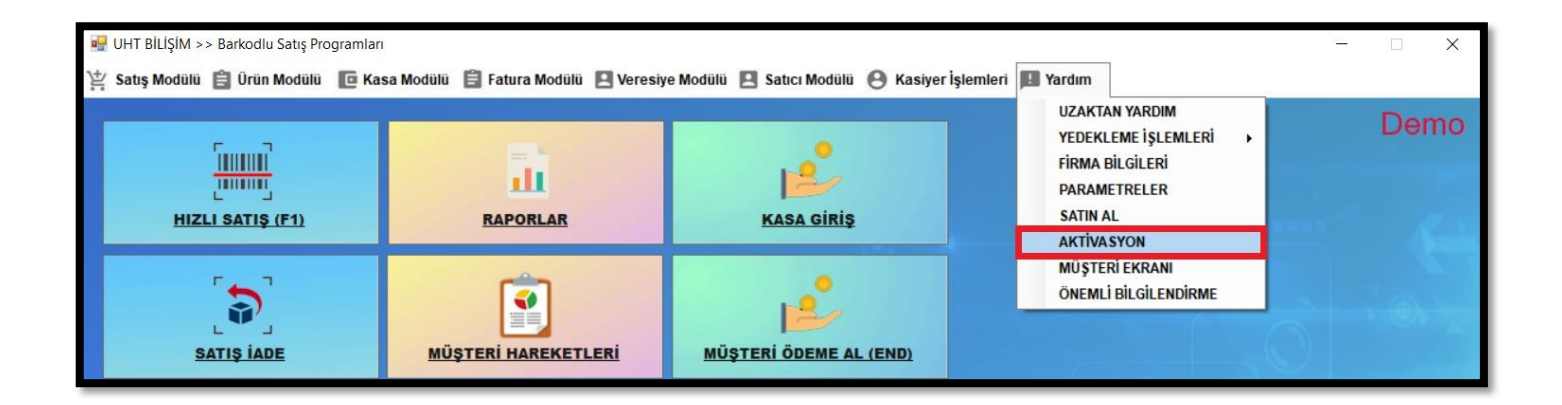

#### Kullanıcı ADMİN Şifre MARSİS

Lisans kodlarınızı kaydetmeniz sizler için gerekli ve <u>zorunludur</u>. Aynı bilgisayarda kullanabilmek adına bu koda daima ihtiyacınız olacaktır. <u>Satın almanızın amacı budur ve sizleri demo kullanımından ayıran unsur lisans kodudur.</u> Lisans kodlarınızı kaydediniz.